## ORDERING BOOKS BY CREDIT CARD

# https://bncvirtual.com/tcqc

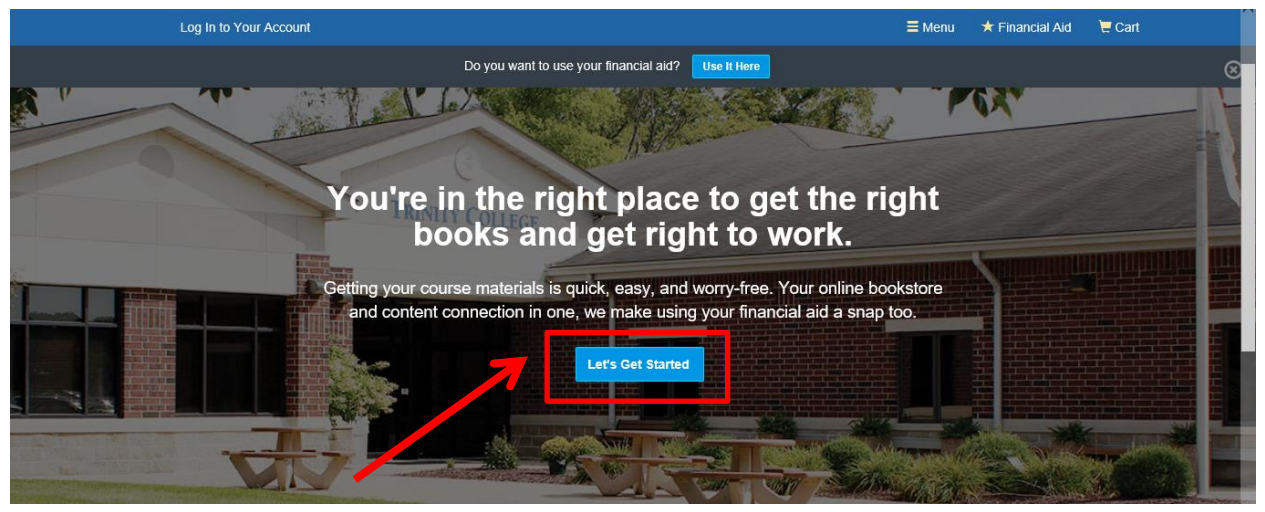

Select Semester, Graduate/Undergraduate Status, and Course Number/Title.

Select <u>ALL</u> of your registered courses before clicking "View Your Materials".

| Log In to Your Account                                 |                                        | <b>≡</b> Menu                                                              | ★ Financial Aid | 📜 Cart |
|--------------------------------------------------------|----------------------------------------|----------------------------------------------------------------------------|-----------------|--------|
|                                                        | Do you want to use your financial aid? | Here                                                                       |                 |        |
| We've mad                                              | Getting Started                        | rials. Let's get started.                                                  |                 |        |
| Spring 2019<br>Starts between: 01/14/2019 - 01/28/2019 |                                        | Q RT 130 SECTIONAL IMAGING<br>Course start: 01/14/2019 - 05/15/2019        | $\otimes$       |        |
| Spring 2019<br>Starts between: 01/14/2019 - 01/28/2019 |                                        | Q RT 204 SEMINAR<br>Course start: 01/14/2019 - 05/15/2019                  | $\otimes$       |        |
| Spring 2019<br>Starts between: 01/14/2019 - 01/28/2019 |                                        | RT 331 COMPUTE TOMOGRP/<br>CLINIC<br>Course start: 01/14/2019 - 05/15/2019 | ahy 🛞           |        |
| Add Another Course                                     |                                        | View                                                                       | Your Materials  |        |

Show All Courses

Books will be listed for each selected course.

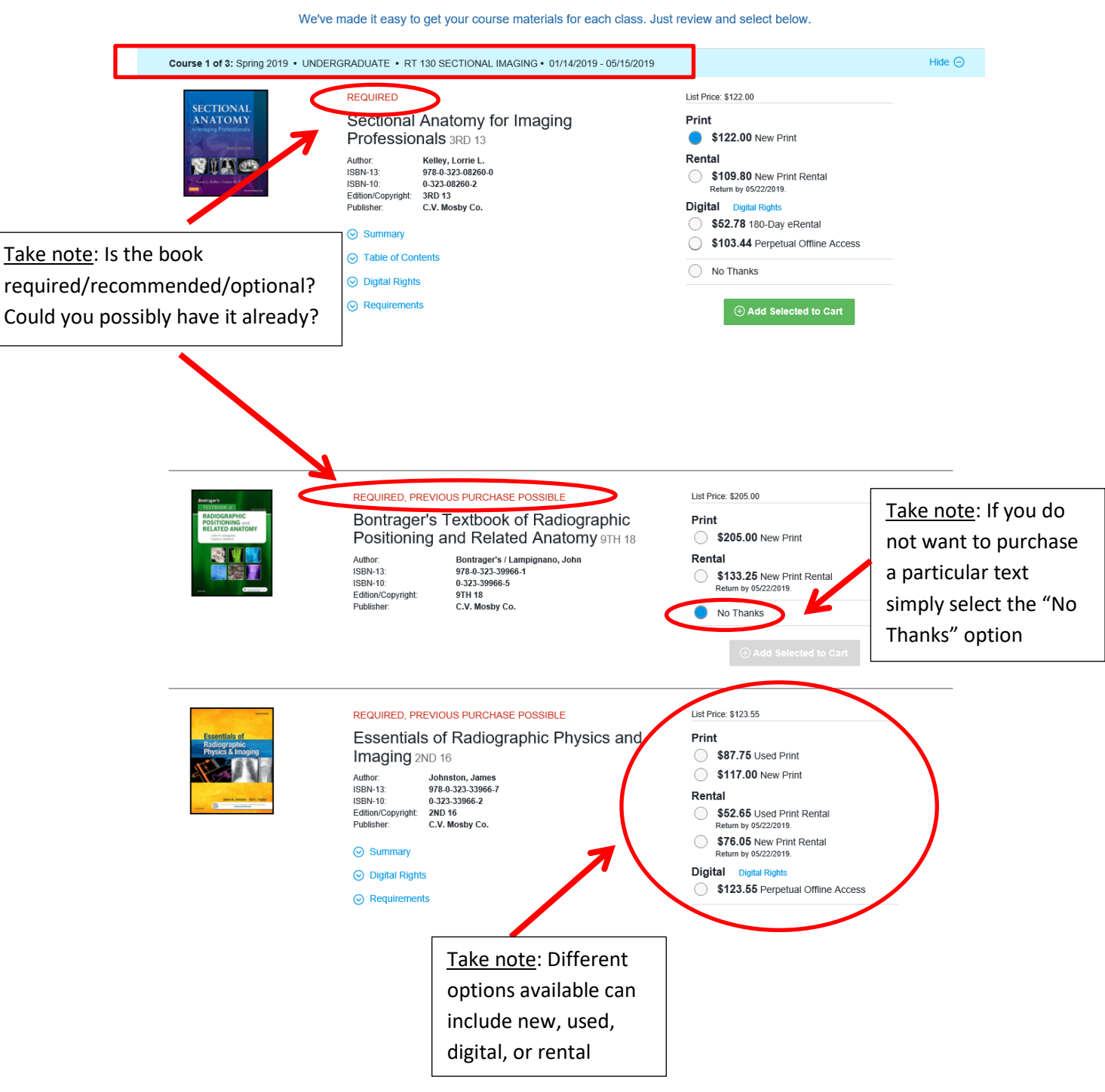

#### Your Materials

| COMPERCIANCE RELYEM             | Mosby's Comp<br>Radiography - '<br>Author: Callaway | rehensive Review of<br>With Access 7TH 17<br>, William J. | Print S73.00 New Print |     |
|---------------------------------|-----------------------------------------------------|-----------------------------------------------------------|------------------------|-----|
| NIL &                           | Author: Callaway                                    | , William J.                                              |                        |     |
|                                 | ISBN-10: 0-323-35                                   | 3-35423-3<br>423-8                                        | No Thanks              |     |
|                                 | Publisher: C.V. Mos                                 | by Co.                                                    | ⊕ Add Selected to Cart |     |
|                                 | ⊘ Summary                                           |                                                           |                        |     |
| Course 2 of 2: Spring 2010 + LI |                                                     |                                                           | 10 05/15/2010          | Hid |
| Course o of a. apring 2019 - Of | NDERGRADOATE • RT 331 COM                           | NFOTE TOMOGREATT CEINIC • 01/14/201                       | 3 - 05/16/2019         | 110 |
| No Text Required Fo             | or This Course                                      |                                                           |                        |     |
|                                 |                                                     |                                                           |                        |     |
| Add as Change Causes            |                                                     |                                                           |                        |     |
| Add or Change Courses           | R                                                   | Take note: Not al                                         |                        |     |
| Add or Change Courses           | K                                                   | Take note: Not al                                         |                        |     |

#### Selections have been added to cart. Almost ready for checkout.

| Course 1 of 3: Spring 2019 • UNDE                                                                                                    | ERGRADUATE • RT 130 SECTIONAL IMAGING • 01/14/2019 - 05/15/2019                                                                                                    |                                                                                                    | Hide ⊝ |
|----------------------------------------------------------------------------------------------------|----------------------------------------------------------------------------------------------------|----------------------------------------------------------------------------------------------------|--------|
|                                                                                                    | REQUIRED         Sectional Anatomy for Imaging<br>Professionals 3RD 13         Autor       Kelley, Lorrie L.         Mathematical Strategy       Strategy         SBN13       Collaboration         SBN13       Collaboration         SBN13       Collaboration         SBN13       Collaboration         Summary       Collaboration         O Table of Contents       Digital Rights         O Requirements       Requirements | List Price: \$122.00<br>MBS Rental items are not deliverable to<br>international addresses.<br>Rental<br>\$109.80 New Print Rental<br>Beturn bw 05/202019.<br>Added to Cart<br>Remove Add More |        |
| Trydographic<br>Brydog & Brangero<br>Commence<br>Commence<br>Commenco | Imaging 2ND 16         Author:       Johnston, James         ISBN-10:       978-0-323-33966-7         ISBN-10:       0-323-33966-7         ISBN-10:       0-323-33966-7         Editor/Copyright       2ND 16         Publisher:       C.V. Mosby Co.         Summary       Olgital Rights         Imaging 2ND 16       Requirements                                                                                             | \$117.00 New Print<br>Added to Cart<br>Remove   Add More                                                                                                    |        |
| Course 2 of 3: Spring 2019 • UNDEF                                                                                                    | RGRADUATE • RT 204 SEMINAR • 01/14/2019 - 05/15/2019                                                                                                    |                                                                                                    | Hide ⊝ |
|                                                                                                    | REQUIRED         Mosby's Comprehensive Review of Radiography - With Access 7TH 17         Autor       Callaway, William J.         ISBN-13       9780-0323-5422-3         ISBN-10       0-323-5422-3         Edition/Copyright       7TH 17         Publisher:       C.V. Mosby Co.                                                                                                    | List Price: \$73.00<br>Print<br>\$73.00 New Print<br>Added to Cart<br>Remove: Add More                                                                                                    |        |

But wait, there are extras available (optional items you may find helpful for individual courses).

|                                                                                                    | Add Grad                                                                                                    | de Builders                                                                                                    |                                                                                                    |
|----------------------------------------------------------------------------------------------------|----------------------------------------------------------------------------------------------------|----------------------------------------------------------------------------------------------------|----------------------------------------------------------------------------------------------------|
|                                                                                                    | We've compiled some helpful extras for you. The                                                                                                    | se optional items are r                                                                                                    | recommended for your courses                                                                                                    |
|                                                                                                    |                                                                                                    |                                                                                                    | <b>⊙</b> No Thanks, Continue to Checkout                                                                                          |
| Course 1 of 2: Sprit<br>PowerSearch Ana<br>July 30, 2019 LATE<br>Search Course<br>Summary<br>O Details | ng 2019 • UNDERGRADUATE • RT 130 SECTIONAL IMAGING •<br>tomy and Physiology (E-Password) Subscription Valid through<br>ST<br>by: Gale Group<br>\$19.95 New<br>No Thanks<br>Add Selected to Cart | <ul> <li>01/14/2019 - 05/15/2019</li> <li>Bontrager's Handbe</li> <li>Implementation</li> <li>Implementation</li> <li>Impl</li></ul> | by: Bontrager, Kenneth L.         \$\$0.95 New Print         \$\$38.25 Used Print         No Thanks                               |
| Rad Tech's Guide<br>(Paperback) 02                                                                     | to MRI: Imaging Procedures, Patient Care, and Safety by: Roth, Carolyn Kaut \$55.99 New Print \$\$42.00 Used Print No Thanks D19 • UNDERGRADUATE • RT 204 SEMINAR • 01/14/2019 - 05             | /15/2019                                                                                                    |                                                                                                    |
| Related:                                                                                               |                                                                                                    |                                                                                                    |                                                                                                    |
| Cruzer Blade - 16 GB -                                                                                 | USB flash drive LATEST<br>by: SanDisk<br>\$12.00 New Print<br>No Thanks<br>Add Selected to Cart                                                                                                 | Merriam-Webster's Coll<br>Wensity<br>Uteriority<br>Dictionary<br>Castracture<br>S Summary                                                                                                    | egiate Dictionary (Jacket) - With Access 11TH 12<br>by: Merriam-Webster<br>\$27.95 New Print<br>No Thanks<br>Add Selected to Cart |
| ⊘ Details                                                                                              |                                                                                                    | ⊘ Details                                                                                                    |                                                                                                    |
| Concise Rules of APA                                                                                   | Style 6TH 10         by: American Psychological Association         \$29.95 New Print         \$22.50 Used Print         No Thanks         Add Selected to Cart                                 |                                                                                                    |                                                                                                    |
| ⊘ Summary                                                                                              |                                                                                                    |                                                                                                    |                                                                                                    |
| Table of Contents                                                                                      |                                                                                                    |                                                                                                    |                                                                                                    |
| <ul> <li>Details</li> </ul>                                                                            |                                                                                                    |                                                                                                    |                                                                                                    |

#### Time for check out. BE SURE TO REVIEW YOUR CART BEFORE CLICKING "CHECK OUT NOW".

|                                             |                                                                                                    | Yo                                           | ur C        | art             |             |                                                                             |                                      |
|---------------------------------------------|----------------------------------------------------------------------------------------------------|----------------------------------------------|-------------|-----------------|-------------|-----------------------------------------------------------------------------|--------------------------------------|
|                                             | Great - we're ready to v                                                                                                    | vrap up your ord                             | ler. Just i | review your car | t and hea   | ad to checkout.                                                             |                                      |
| 4 MBS Direct if                             | tems in your cart                                                                                                    |                                              |             | 🕀 Add M         | lore iteras | ⊙ Check out                                                                 | now                                  |
| ITEM                                        |                                                                                                    | FORMAT                                       | QTY         | TOTAL           |             | You're saving \$6.55                                                        | today!                               |
| Envelse v<br>Rad Selection<br>Rad Selection | Essentials of Radiographic Physics<br>and Imaging 2ND 16<br>by: Johnston, James                                                              | New                                          | 1           | \$117.00        | $\otimes$   | Your Order                                                                  |                                      |
| And and a second second                     | ISBN: 978-0-323-33966-7<br>Edition/Copyright: 2ND 16                                                                                         |                                              |             |                 |             | 4 MBS Direct items                                                          | \$327.75                             |
|                                             | Spring 2019 • UNDERGRADUATE • RT<br>130 SECTIONAL IMAGING • 01/14/2019 -<br>05/15/2019 • Required, but may have been<br>previously purchased |                                              |             |                 |             | Shipping<br>Tax                                                             | TBD<br>TBD                           |
| SECTIONAL<br>ANATOMY                        | Sectional Anatomy for Imaging<br>Professionals 3RD 13<br>by: Kelley, Lorrie L.                                                               | New Print Rental<br>Return by:<br>05/22/2019 | 1           | \$109.80        | 8           | Total<br>Shipping and tax, if applicable,<br>calculated in checkout. Access | \$327.75<br>will be<br>code products |
| and the second second                       | ISBN: 978-0-323-08260-0<br>Edition/Copyright: 3RD 13                                                                                         |                                              |             |                 |             | will be entailed to you.                                                    |                                      |
|                                             | Spring 2019 • UNDERGRADUATE • RT<br>130 SECTIONAL IMAGING • 01/14/2019 -<br>05/15/2019 • REQUIRED                                            |                                              |             |                 |             | ⊙ Check out                                                                 | now                                  |
| Calify Lands of MYEN                        | Mosby's Comprehensive Review of                                                                                                    | New                                          | 1           | \$73.00         | $\otimes$   |                                                                             |                                      |

Personal Demographics – Either create a new account or log in to an existing account.

| Welcome to you                                                  | r online bookstore                                     |                                         |
|-----------------------------------------------------------------|--------------------------------------------------------|-----------------------------------------|
| We have all the course materials you need for your classes this | nap, too. Let's get you logged in.                     |                                         |
| Do you want to use your                                         | financial aid? Use It Here                             |                                         |
| Existing Customers<br>Great to see you again. Log in below.     | New Co<br>It's easy to create an a                     | ustomers<br>account. Let's get started. |
| Email Address*                                                  | First Name*                                            | Last Name*                              |
|                                                                 | Test                                                   | Test                                    |
| Password* Forgot Your Password?                                 | Email Address*                                         |                                         |
|                                                                 | t.test@trinitycollegeqc.edu                            |                                         |
| * required                                                      | Password*                                              | Confirm Password*                       |
| Remember your email address.                                    | ******                                                 | ******                                  |
| ⊙ Log in Now                                                    | (must be 5-10 characters, letters<br>and numbers only) | * required                              |
|                                                                 | I have read and accept the Pri                         | vacy Policy & Terms of Service.         |
|                                                                 | ⊖ Create                                               | Your Account                            |

### Vour Cort

#### Take Note: Your purchase will be shipped directly to you

| Your Shipping Ad           | dress Are you shipping to | a APO/FPO     |                       | You're saving             | \$6.55 today!   |
|----------------------------|---------------------------|---------------|-----------------------|---------------------------|-----------------|
| First Name*                |                           | Last Name*    |                       |                           |                 |
| Test                       |                           | Test          |                       | Your Order                | View Cart       |
| Address 1*                 |                           |               |                       | 4 MBS Direct items        | \$327.75        |
| 2122 25th Ave              |                           |               |                       | Shipping<br>Tax           | TBD<br>TBD      |
| Address 2                  |                           |               |                       | Total                     | \$327.75        |
| Address 3                  |                           |               |                       | Total                     | \$327.75        |
|                            |                           |               |                       | Shipping and tax, if appl | icable, will be |
| City*                      | State*                    |               | Zip/Postal*           | calculated in checkout.   |                 |
| Rock Island                | Illinois                  | ~             | 61201                 |                           |                 |
| Country*                   |                           | Phone Number* | Example: XXX-XXX-XXXX |                           |                 |
| United States              | $\checkmark$              | 309-779-7700  |                       |                           |                 |
| Work Phone Example: XXX-XX | X-XXXX                    |               | Ext Example: XXXX     |                           |                 |
|                            |                           |               |                       |                           |                 |
|                            |                           |               |                       |                           |                 |

Billing Address

Shipping and Billing addresses are the same. (Billing address must match address on your credit card/bank account.)

2. Shipping Method

Shipping and Payment methods.

1. Shipping & Billing Address

Take Note: The estimated arrival days are listed so you may choose the option that will get your purchase to you by the date you need them

| Your Shipping Meth                                              | nod                           |                                                                           | You're saving \$6.5                                  | 5 today!                   |
|-----------------------------------------------------------------|-------------------------------|---------------------------------------------------------------------------|------------------------------------------------------|----------------------------|
| All items will be shipped to the 2122 25th Ave, Rock Island, IL | nis address:<br>61201         | Edit Shipping Address                                                     | Your Order                                           | View Car<br>\$327 7:       |
| Select your shipping option below<br>4 MBS DIRECT Print Items   | v.<br>: view details          | $\frown$                                                                  | Shipping<br>Tax<br>MBS Direct Subtotal               | \$18.94<br>TBE<br>\$346.69 |
| UPS Ground                                                      | \$18.94                       | Est Arrival: Thu Sep 13 2018                                              | Order Total                                          | \$346.69                   |
| UPS 2nd Day Air                                                 | \$43.08<br>\$83.70            | Est. Arrival: Tue, Sep 11, 2018<br>Est. Arrival: Mon, Sep 10, 2018        | Total<br>Tax, if applicable, will be calcul<br>page. | \$346.69                   |
| UPS Saturday                                                    | \$100.98                      | Est. Arrival: Sat, Sep 8, 2018                                            |                                                      |                            |
| Priority Mail                                                   | \$21.00                       | Est. Arrival: not available                                               |                                                      |                            |
| ** Arrival dates are estimations based on                       | UPS delivery zones. Deliverie | s may barnade earlier or later than date yied.<br>→ Select Payment Option |                                                      |                            |

Checkout

|                                                                                                    | C                                                | Checkout                                          |                                              |                                             |
|----------------------------------------------------------------------------------------------------|--------------------------------------------------|---------------------------------------------------|----------------------------------------------|---------------------------------------------|
| 1. Shipping & Billing Address                                                                                                   | 2. Shipping Method                               | 3. Payment Options                                | 4. Review & Sul                              |                                             |
| 🛑 💶 😂 📾 🚾 🔿 Financi                                                                                                    | al Aid                                           |                                                   | You're saving \$6.8                          | 55 today!                                   |
| Please note: You must use a credit card with a<br>Card Type*<br>Choose One                                                      | n expiration date of June 2019 o<br>Card Number* | r later to purchase your rental item.             | Your Order<br>4 MBS Direct items<br>Shipping | View Cart<br>\$327.75<br>\$18.94            |
| Expiration Date*                                                                                                    | ise Year                                         | Security Code What's This?                        | MBS Direct Subtotal                          | \$361.50                                    |
| * required                                                                                                    | ✓                                                | Save this card. (Security code will not be saved) | Total                                        | \$361.50<br>\$361.50                        |
| Billing Address:<br>Test Test, 2122 25th Ave, Rock Island, IL 612<br>Billing address must match address on your credit card/bar | 101, US, 3097797700                              | Edit Billing Address                              | Review<br>carefull<br>submit<br>receive      | order<br>y, then<br>and save<br>d emails fo |

Review order information on your Home Page.

| Hello, Test!            | Your Account • Log Out | ≡ Menu 🔸 Financial Aid 🛛 🗮 Cart                            |   |
|-------------------------|------------------------|------------------------------------------------------------|---|
|                         | Do уои                 | ant to use your financial aid? Use It Here                 | ⊗ |
| Home > Your Account     |                        |                                                            |   |
|                         | Welcon                 | e to your account, Test!                                   |   |
| Your Orders             |                        | Your Digital Content                                       |   |
| You do not have any ord | ders at this time.     | You do not have any digital course materials at this time. |   |
|                         |                        | Your Account Settings                                      |   |
|                         |                        | ⊘ Email & Password                                         |   |
|                         |                        | ⊘ Shipping Address                                         |   |
|                         |                        | ⊘ Billing Address                                          |   |
|                         |                        | ⊘ Payment Info                                             |   |
|                         |                        | ⊘ Preferences & Settings                                   |   |
|                         |                        |                                                            |   |
|                         |                        |                                                            |   |